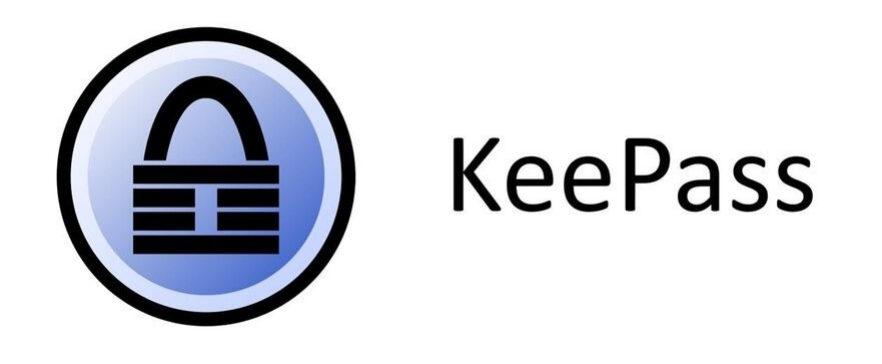

# Utilisation combinée avec une YubiKey

# Objectif

Vous utilisez le logiciel Keepass et vous souhaitez simplifier l'ouverture de la base de données , jusque-là réalisée avec un mot de passe fort et peut être un peu long à taper.

Keepass se charge de mémoriser tous vos mots de passe, nous allons voir comme échapper au dernier mot passe restant : celui qui ouvre la base de données.

La configuration qui est présentée ici est prévue pour un système windows, elle a également été testé avec succès sur linux (ubuntu 18.04)

## Prérequis

Pour cela vous devez disposer d'une yubikey. <u>https://www.yubico.com/</u>

Différents modèles existent, entre 20 et 50€. Cette documentation a été testée avec une Yubikey 5 NFC.

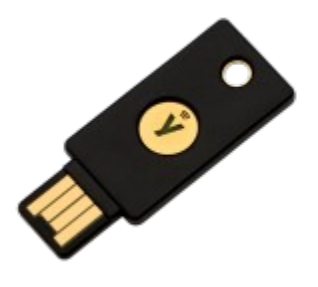

# **Configuration de la Yubikey**

Pour configurer votre Yubikey vous avez besoin du logiciel YubiKeyManager. <u>https://www.yubico.com/products/services-software/download/yubikey-manager/</u> Procédez à l'installation.

Allez dans le menu « Challange-Response » et paramétrez votre clé comme ceci :

|                                                              |                              |                  |            | _                       | ×                  |
|--------------------------------------------------------------|------------------------------|------------------|------------|-------------------------|--------------------|
| Yubico OTP OATH-HOTP Static Password                         | Challenge-Response           | Settings 1       | ools About | Exit                    |                    |
| Program in Challenge-Res                                     | ponse mode - HN              | IAC-SHA1         |            | YubiKey is in           | iserted            |
| Configuration Slot                                           |                              |                  |            |                         |                    |
| Select the configuration slot to be pro-                     | -                            |                  |            |                         |                    |
| Configuration Slot 1     O Configuration Slot                | t 2                          |                  | 0          |                         |                    |
| Program Multiple YubiKeys                                    | Configuration Protectio      | n (6 bytes Hex)  | 0          |                         |                    |
| Automatically program YubiKeys when inserted                 | YubiKey(s) unprotected -     | Keep it that way | •          |                         |                    |
| Parameter Generation Scheme                                  | Current Access Code          |                  |            | Slot 1 and 2 con        | status:<br>figured |
| Randomize Secret                                             | New Access Code              |                  |            | Firmware Vers           | sion:              |
| HMAC-SHA1 Parameters                                         | Use Serial Number            |                  |            | 5.1.2<br>– Serial Numbe | r                  |
| Require user input (button press)                            |                              |                  | •          | Dec: 904342             | 24                 |
| HMAC-SHA1 Mode O Variable input                              | Fixed 64 byte input          |                  |            | Hex: 89fde0             | ñ                  |
| Secret Key (20 bytes Hex) 42 26 4a f9 b3 3f 60               | ) f4 76 37 84 21 50 4d 44 75 | d0 59 98 Gei     | nerate 👔   | Modhex:jkvtuc           | ā                  |
|                                                              |                              |                  |            | Features Sup            | ported             |
| Actions                                                      |                              |                  |            | Yubico OTP              | 4                  |
| Prese Wolfe Continuenties butten to program your YubiKey's s | selected configuration slot  |                  |            | 2 Configurations        | s 🗸                |
| Write Configuration Stop Rese                                | t Back                       |                  |            | OATH-HOTP               | 4                  |
| Results                                                      |                              |                  |            | Scan Code Mod           | e 🗸                |
| # Status Timestamp                                           |                              |                  | ~          | Challenge-Resp          | onse 🗸             |
|                                                              |                              |                  |            | Updatable               | ×                  |
|                                                              |                              |                  |            | Ndef                    | ~                  |
|                                                              |                              |                  |            | Universal 2nd Fa        | actor 🗸 🖉 🔤        |
|                                                              |                              |                  | · ·        | <b>I</b> a !            |                    |
|                                                              |                              |                  |            | yub                     |                    |
|                                                              |                              |                  |            | -                       |                    |

- Choisir le Solt 2 qui est par défaut non-utilisé sur la yubikey et qui est compatible avec le plugin keepass qui sera installé par la suite
- (conseillé mais facultatif) cocher « button press ». Cela oblige l'utilisateur à appuyer sur la yubikey pour ouvrir keepass. Pour un utilisateur qui laisse sa clé dans le lecteur, cela évite qu'un malware n'utilise la yubikey, il ne pourra pas appuyer sur le bouton.
- Taille fixe
- générer un secret qui sera partagé avec KeePass
- écrire la configuration

#### Sauvegarde

Il est important à cette étape d'imprimer le « **Secret Key (20 bytes Hex)** » (42 26 4a f9 … sur l'image précédente) et de conserver ce papier à un endroit sûr. Il vous permettra d'accéder à Keepass en cas de perte de la yubikey.

#### Installation du plugin Keepass

Le plugin a utilisé est « KeeChallange ». Il est disponible à cette adresse :

http://richardbenjaminrush.com/keechallenge/

Pour l'installer il vous suffit de le télécharger, de le déziper et de placer le contenu dézipé de cette archive dans le répertoire Plugins du dossier d'installation de KeePass. Par exemple :

C:\Program Files (x86)\KeePass Password Safe 2\Plugins

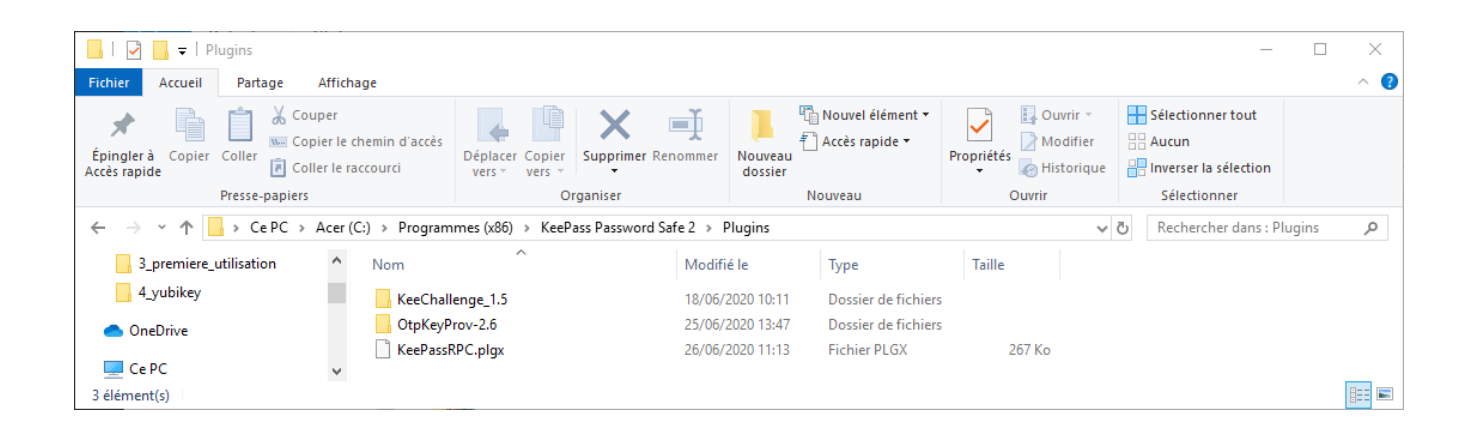

### **Configuration de Keepass**

Ouvrez la base de données que vous voulez configurer avec votre yubikey.

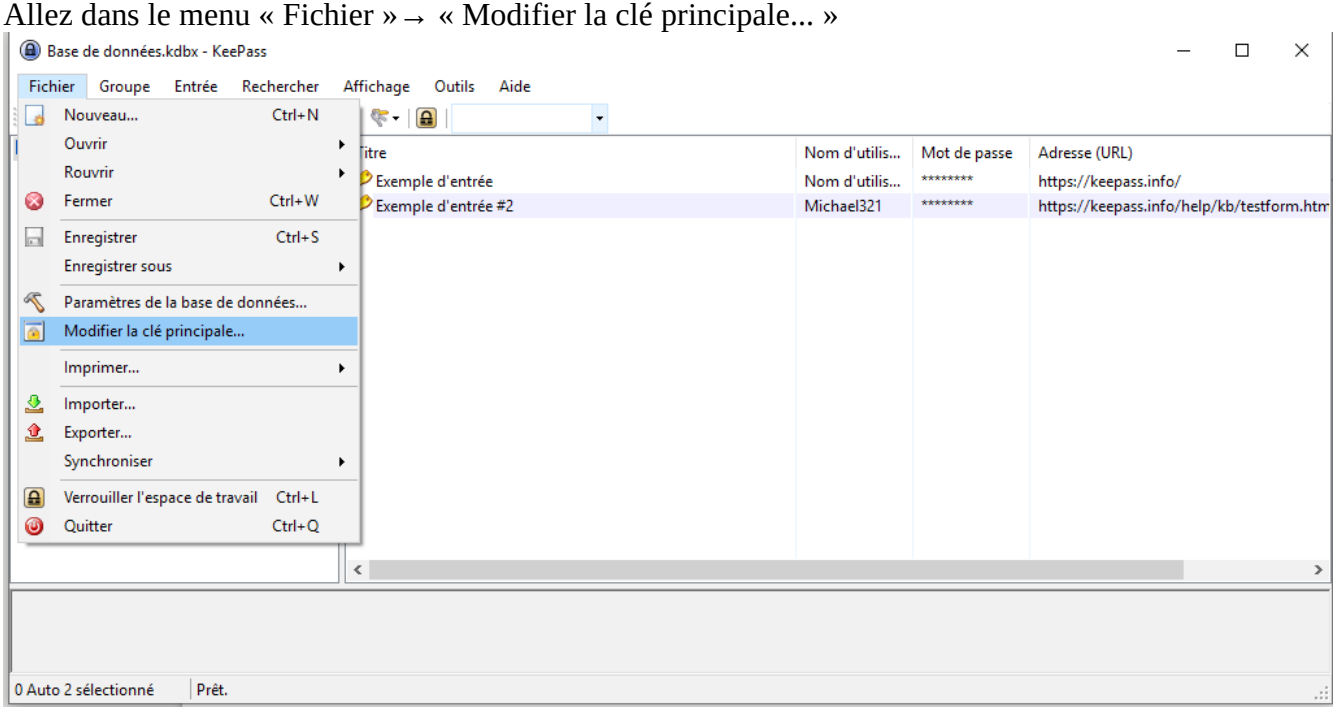

Décochez la case « Mot de passe principale » Cochez les cases « montrer les options de l'expert » et « fournisseur » Selectionnez « Yubikey challange-response » dans le menu déroulant Cliquez sur ok.

**Remarque** : si « Yubikey challange-response » n'apparait pas dans le menu déroulant, c'est qu'il y a eu un problème lors de l'installation du plugin.

| Créer une clé principale composée                                                                                                    | ×       |  |  |  |
|----------------------------------------------------------------------------------------------------|---------|--|--|--|
| Créer une clé principale composée<br>C:\Users\erwan.broquaire\Documents\Base de données.kdbx                                                                                                    |         |  |  |  |
| Vous êtes en train de modifier la clé principale composée pour la base de données en cours d'ouvertur<br>Une clé principale composée consiste en une ou plusieurs des sources de clé suivantes. Toutes les<br>sources que vous spécifiez seront requises pour ouvrir la base de données. Si vous perdiez ne serait-c<br>qu'une de ces sources alors vous seriez dans l'incapacité d'ouvrir à nouveau la base de données. | e.      |  |  |  |
| lot de passe principal :                                                                                                    | •       |  |  |  |
| Répéter le mot de passe :                                                                                                    |         |  |  |  |
| Qualité estimée : 0 ca                                                                                                    | r.      |  |  |  |
| Dontrer les options de l'expert :                                                                                                    |         |  |  |  |
| Finier clé / fournisseur Yubikey challenge-response                                                                                                    | ~       |  |  |  |
| 🔛 Créer 🕞 Parcourin                                                                                                    |         |  |  |  |
| Un fichier clé peut être utilisé comme faisant partie de la clé principale ; il ne stocke pas de donnée<br>de la base de données. Si un attaquant a accès à ce fichier clé, alors il ne fournit plus de protectio                                                                                                    | s<br>n. |  |  |  |
| Si le fichier clé est perdu ou si son contenu est modifié, alors la base de données ne pourra<br>plus être ouverte. Vous devriez créer une sauvegarde de ce fichier clé.                                                                                                    |         |  |  |  |
| Plus d'informations à propos des fichiers clé.                                                                                                    |         |  |  |  |
| Compte d'utilisateur Windows                                                                                                    |         |  |  |  |
| Cette source utilise la donnée de l'utilisateur Windows en cours. Cette donnée ne change pas<br>quand le mot de passe du compte d'utilisateur Windows change.                                                                                                    |         |  |  |  |
| Si le compte d'utilisateur Windows est perdu, alors il ne suffira pas de créer un nouveau<br>compte avec les mêmes nom d'utilisateur et mot de passe. Une sauvegarde complète du<br>compte d'utilisateur est nécessaire. Créer et restaurer une telle sauvegarde n'est pas une<br>opération simple. Si vous ne savez pas comment faire, alors n'activez pas cette option.                                                |         |  |  |  |
| Plus d'information à propos des comptes d'utilisateur Windows.                                                                                                    |         |  |  |  |
| Aide OK Annuler                                                                                                    |         |  |  |  |

Renseignez la clé secrète générée par votre Yubikey.

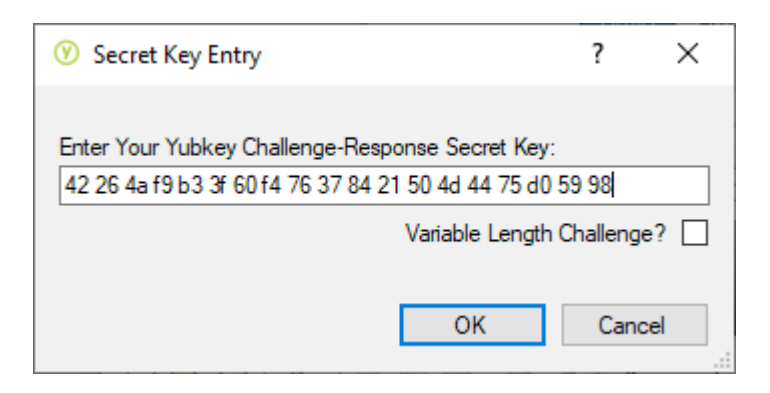

Keepass vous invite alors à toucher le bouton de votre yubikey

| KeyEntry                |                   |
|-------------------------|-------------------|
| Please press the buttor | n on your Yubikey |
|                         |                   |

Faites-le.

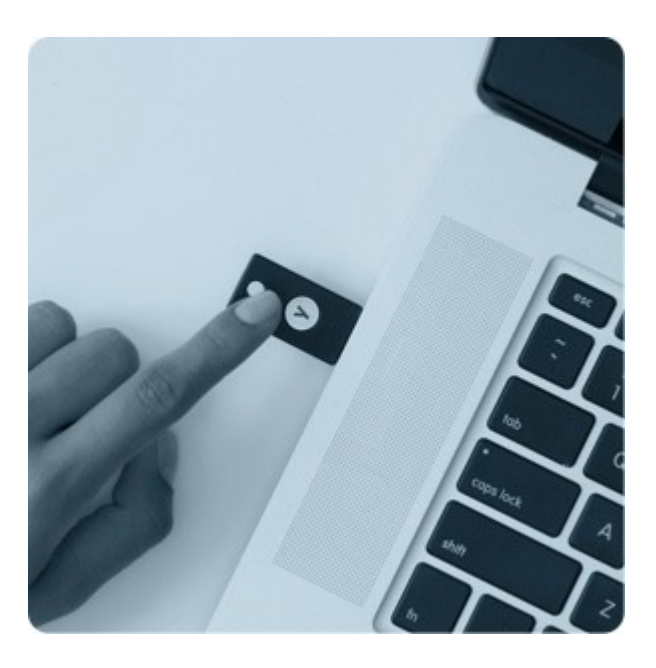

Si le secret a été correctement renseigné<sup>1</sup>, vous obtenez un message de confirmation :

<sup>1</sup> Si vous êtes sûr que la clé a été correctement renseigné, mais que le problème persiste, reportez-vous au chapitre « problème possible avec la yubikey »

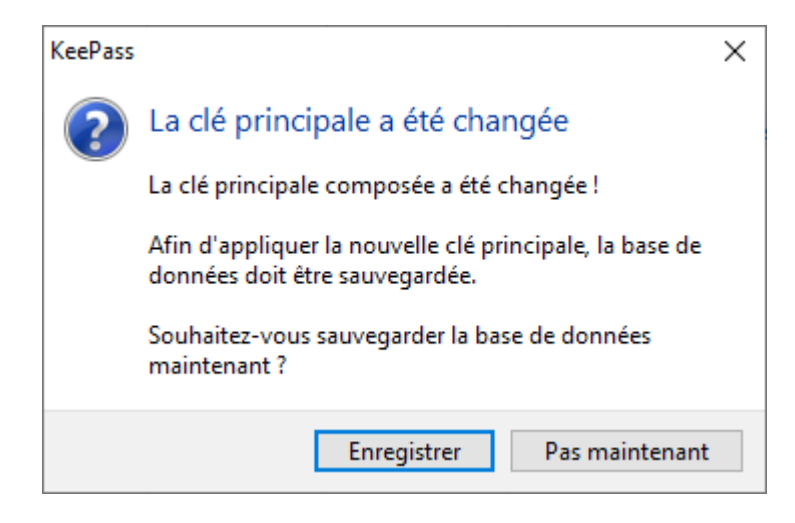

Vous êtes invité à enregistrer votre base de données et à imprimer une page de secours, elle contient le secret partagé. Imprimez là si vous ne l'avez pas déjà fait lors de la configuration de la Yubikey.

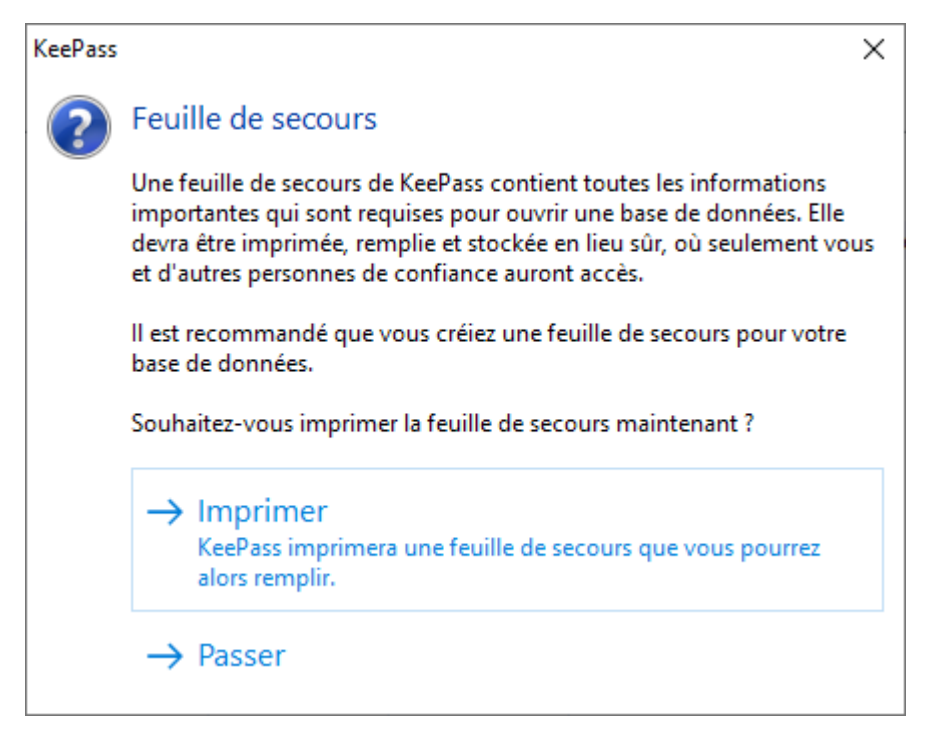

Félicitation, votre base de données Keepass est configurée pour s'ouvrir avec une simple pression sur votre Yubikey !

#### **Ouverture de Keepass**

À l'ouverture de Keepass, « mot de passe principal » doit être décoché.

Il faut cocher à la place « Fichier de clé » et sélectionner « Yubikey challange-response »

| Ouvrir la base de données -                                                                            | Base de données.kdbx X                                   |
|----------------------------------------------------------------------------------------------------|----------------------------------------------------------|
| Saisir la clé p<br>C:\Users\erwan.t                                                                    | <b>principale</b><br>proquaire\Documents\Base de données |
| <ul> <li>Mot de passe principal :</li> <li>Fichier clé :</li> <li>Compte d'utilisateur Wind</li> </ul> | Yubikey challenge-response V                             |
| Aide                                                                                                   | OK Annuler                                               |

Keepass vous invite alors à toucher le bouton de votre yubikey

| KeyEntry                                |  |
|-----------------------------------------|--|
| Please press the button on your Yubikey |  |
|                                         |  |
|                                         |  |

Faites-le.

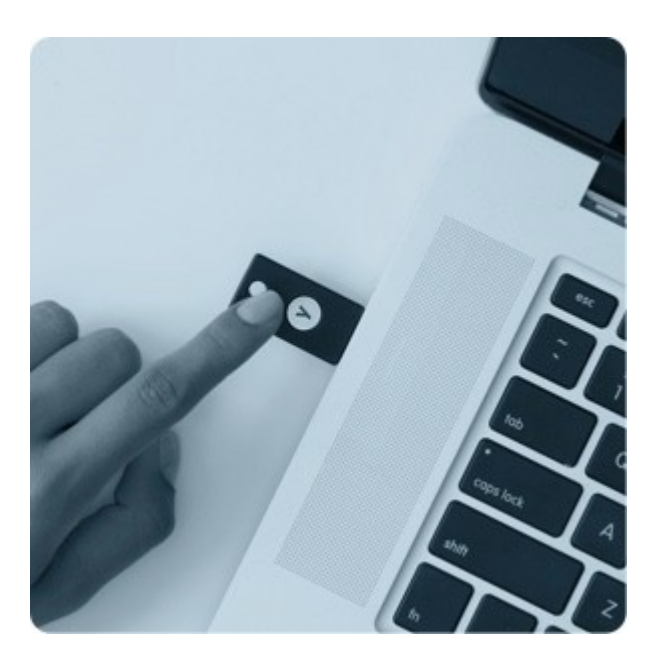

Félicitation, votre base de données s'ouvre maintenant sans avoir à taper de mot de passe !

#### **Fichier XML**

Vous avez maintenant deux fichiers :

• Base de données.kdbx

• Base de données.xml

Ces deux fichiers sont liés, ils doivent tous deux être présents dans le même dossier pour ouvrir la base de données.

Pensez à sauvegarder les deux et à emporter les deux avec vous lors de vos déplacements.

#### **Problème possible avec Yubikey**

La yubikey est reconnue par votre ordinateur comme un clavier. Elle fonctionne en envoyant au système des codes qui correspondent à des touches qui seraient frappées au clavier. Il est donc possible que vous ayaez des problèmes avec l'interprétation de ces codes, comme c'est le cas entre un clavier AZERTY et un clavier QWERTY.

Pour que votre yubikey soit reconnu comme un clavier AZERTY et donc naturellement compatible avec votre système, il faut utiliser l'outil yubikey-personalization en ligne de commande.

Cet outil est disponible à cette adresse :

https://www.yubico.com/products/services-software/download/yubikey-personalization-tools/

Téléchargez et dézippez l'outil en ligne de commande.

Ouvrez un terminal.

Placez-vous dans le dossier dézippé contenant l'outil en ligne de commande.

Tapez la commande suivante :

ykpersonalize.exe -S06050708090a0b0c0d0e0f111517181986858788898a8b8c8d8e8f9195979899a79e9fa0a1a2a3a4a5a6382b28

Remarque 1 : L'explication détaillée de cette manipulation est décrite dans « option3 » du lien suivant :

https://www.yubico.com/blog/yubikey-keyboard-layouts/

**Remarque 2** : Pour une installation sous linux, le paquet suivant sera également nécessaire : sudo apt-get install libtool